## **PROJECT: POP ART PORTRAIT**

**OVERVIEW:** Create a self-portrait in the style of the Pop Art Artist, Andy Warhol. Refer to the video tutorials with more specific instruction.

## **PRACTICE:**

- 1. Use the "Starry Skies" design to explore all the different color schemes discussed in class.
- 2. Create a new layer and rename each layer with: Monochromatic, Complimentary, Split Complimentary, Triadic, Analogous, Neutral, and Accented-Neutral.
- 3. Go to <a href="https://color.adobe.com/">https://color.adobe.com/</a> and learn how to use this as a tool to find your color schemes.
- 4. Use the colors from the website to add color to the "Starry Skies" design for each color scheme.

## **PROJECT:**

- 1. Take a **high contrast** photo of yourself; open it in Photoshop.
- 2. Go to Image>Adjustment>Black and White.
- 3. Click on *Levels* in the *Adjustment palette*. Increase the contrast by dragging the white and black sliders into the center a bit.
- 4. Add a *New Layer*, change the *Layer Opacity* to 50% and paint all of one section of the image. Choose a color that will be appropriate for one of the color schemes listed above in the "Practice" section.
- 5. Repeat #4 two more times for two more sections of the image.
- 6. *Merge* your color layers
- 7. Try all of the different *blending modes* with your color layer. Save each one for your records.
- 8. Change your color layer to your favorite *blending mode* and merge all layers.
- 9. Go to *Image>Canvas Size*; multiply the width and the height by two and place the "anchor" in the upper left corner.
- 10. Duplicate Mac(Cmd+J) PC(Ctrl+J) your layer 3 times and move each image to each corner of the page.
- 11. Select the second image and go to *Image>Adjustments>Color Balance.* Move the sliders around until your find a different color scheme for that image.
- 12. Repeat #11 for the last two photos

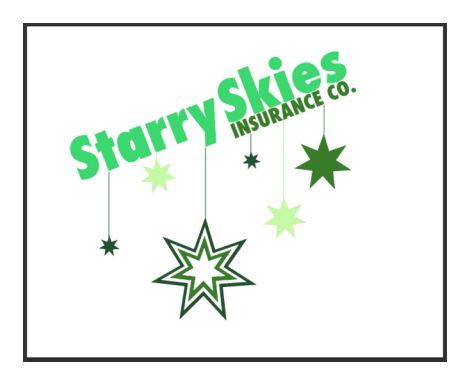

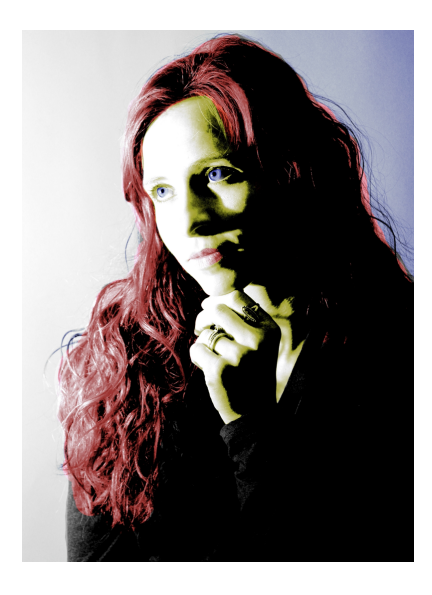

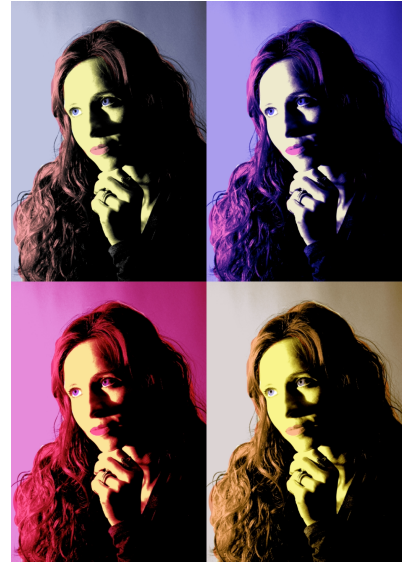